## How to Use Rating System (Outgoing)

#### Step 1:- Rating System (Outgoing Call):

Launch Rating System via Voice to get Your Customer Opinion on a Specific issue or collect feedback from all customer / employee Regarding a **Product/Service/Company**. Like "Hello, How is You Satisfied with Your Executive Rahul, Please Rate between 1 to 5".

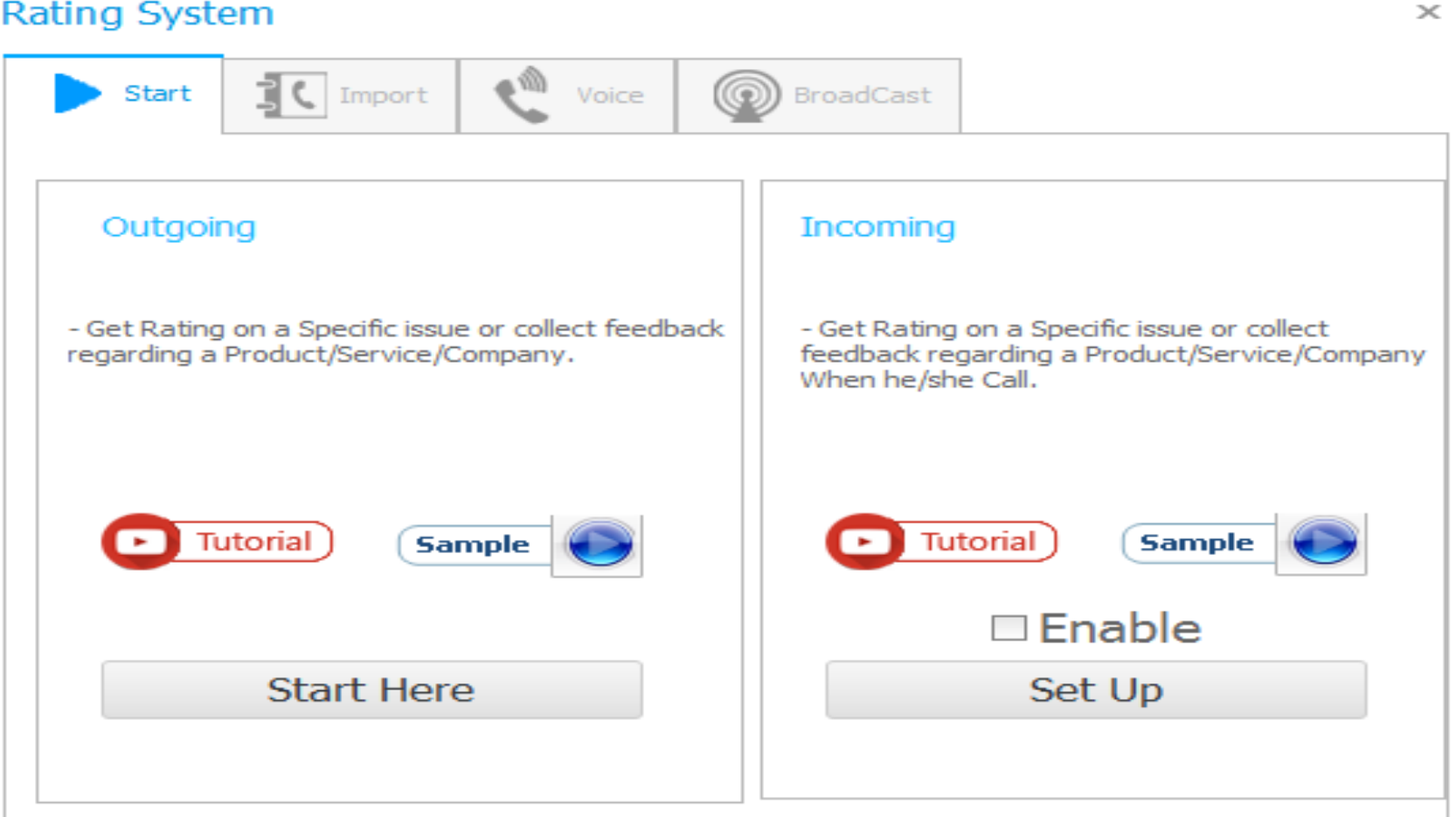

# Rating System

#### Step 2: Import Number

Enter Contact Number(s):- here you can directly enter number or copy paste from anywhere. Contact Number Format: -

Enter 10 digits Number for Indian Number, Leave +91

Use +<Country Code> For Outside of India Number.

Ex. +85221420069 (Here + 852 is Hong Kong Country Code.)

(Consider Charge(s) for international call)

Alternatively: you can import from text file, Contact Book or History.

Remove Duplicate: Software automatically remove Duplicate Number from List

**Remove Problematic**: if you are using for Marketing Purpose, You have too many Number in txt or Excel file for that, and you are **Important Note**: Use your own 1-2 Personal Number first, to check Audio Quality and Sample Voice Call.

Not Sure for Valid Number or not. If you are not checking this option software automatically detect them and give Chance to correct them, either it remove it. Then click on **Next** Button

| Rating System                          | 3                    | × |
|----------------------------------------|----------------------|---|
| Start Import                           | Voice BroadCast      | _ |
| Enter Contact No :                     | (?)   Or Import From |   |
| 9875875895<br>6987898578<br>9586485987 | + txt File           |   |
| 9865487589<br>9568745687<br>9658745698 | + Excel File         |   |
| 8698584789<br>9685478965               | + Contact Book       |   |
|                                        |                      |   |
|                                        |                      |   |
|                                        | Remove Problemetic   |   |
|                                        |                      |   |
| Total Count : 8                        | Next >               |   |

#### Step 3:- Voice

Main Audio: Select Main Audio That you want to listen first like "Hello Please Press 1 to vote BJP or Press 2 to Congress". Get Reply in: Collect Response from user Between 1 to 5.

Play Thank You Audio: (Optional) if audience reply with proper menu than reply them Thank you message like Thank you for your Opinion. Play Invalid Option: (Optional) if audience reply with incorrect menu than alert those like you choose invalid option.

**Repeat Once again:** check this option if any audience can't reply with first time, software again plays main audio for them.

Wait second: wait second give a time to reply to audience after competing main audio.

Sound Card: You must select Proper Sound Card to catch reply Menu. (Sound Card is nothing but Your Microphone jack of Computer). To find Appropriate Microphone go to **Control Panel > Sound > Recording (tab)** 

| Start                                       | Import                                                     | Voice 🔮                            | Broad                              | Cast                                   |                                |
|---------------------------------------------|------------------------------------------------------------|------------------------------------|------------------------------------|----------------------------------------|--------------------------------|
| Main Audio                                  | C:\Users\All In Or                                         | ne \Desktop \ba                    | ckup\bharat au                     | dio.mp3 Se                             | lect                           |
| ✓ Play Thar ✓ Play Inva                     | k You Audio C:\Pro<br>id Option C:\Pro                     | ogram Files (x8<br>ogram Files (x8 | 36)↓Laxmi Softw<br>36)↓Laxmi Softw | are Technology\Vo<br>are Technology\Vo | ice II Change<br>ice II Change |
| Repeat C                                    | nce again<br>Second for Re                                 | sponse                             |                                    |                                        |                                |
| Microphone<br>* To find App<br>Control Pane | Lenovo USB2.0 Au<br>ropriate Microphon<br>> Sound > Record | dio)<br>e<br>ling (tab)            | ▼ Mono (Mix                        | ed) 🔻                                  |                                |
|                                             | lia                                                        |                                    |                                    |                                        |                                |

### Step 4:- Broadcast

Real time Tracking of Your Voice Broadcasting. Also you get Various Status like Calling, Ringing, Disconnect, Answer and Cut, Busy. And you also know your progress of your Voice Calls.

**Pause**: if you want pause call for some time, you can, after that you also resume.

**Stop**: if you want to Cancel Broadcast you can.

**Skip Call:** If you want to skip current Call you can.

#### Voice India : Business Voice Broadcasting Server

|            | Start                                                                  | Skip Call        | Pause                  | Stop           | Exit              |  |  |  |
|------------|------------------------------------------------------------------------|------------------|------------------------|----------------|-------------------|--|--|--|
|            | Contact No.                                                            | 5                | status                 | Call Duration  | Call Time         |  |  |  |
| 9          |                                                                        |                  |                        |                |                   |  |  |  |
| •          |                                                                        |                  |                        | 00:00          |                   |  |  |  |
|            | 6987898578                                                             | N                | lone                   | 00:00          |                   |  |  |  |
|            | 9586485987                                                             | N                | lone                   | 00:00          |                   |  |  |  |
|            | 9865487589                                                             | IN               | lone                   | 00:00          |                   |  |  |  |
|            | 9568745687                                                             | N                | lone                   | 00:00          |                   |  |  |  |
|            | 9658745698                                                             | N                | lone                   | 00:00          |                   |  |  |  |
|            | 8698584789                                                             | N                | lone                   | 00:00          |                   |  |  |  |
|            | 9685478965                                                             | N                | lone                   | 00:00          |                   |  |  |  |
|            |                                                                        |                  |                        |                |                   |  |  |  |
| Total<br>8 | Number                                                                 | Answered<br>0000 | Answered & Cut<br>0000 | Busy/No Answer | Remaining<br>0000 |  |  |  |
|            |                                                                        |                  |                        |                |                   |  |  |  |
| Estim      | 00:00:00                                                               |                  |                        |                |                   |  |  |  |
| Make       | Call Between : <u>(</u>                                                | 31 (?)           |                        |                |                   |  |  |  |
| What       | What to Do When Broadcast Complete : (Change) Do Nothing Campaign Name |                  |                        |                |                   |  |  |  |

#### Step 5:- Get Report:

Here you can see Complete Report of Your Broadcast and Reply from Audience.

- Save Report: If you want to save report in Excel. If you are not saving, it's already stored in history and you can get detail whenever You need.
- **Resend to fail:** We Sure that All People can't pick up Call, So Press Resend to Send Again who is Busy or Out of Coverage.

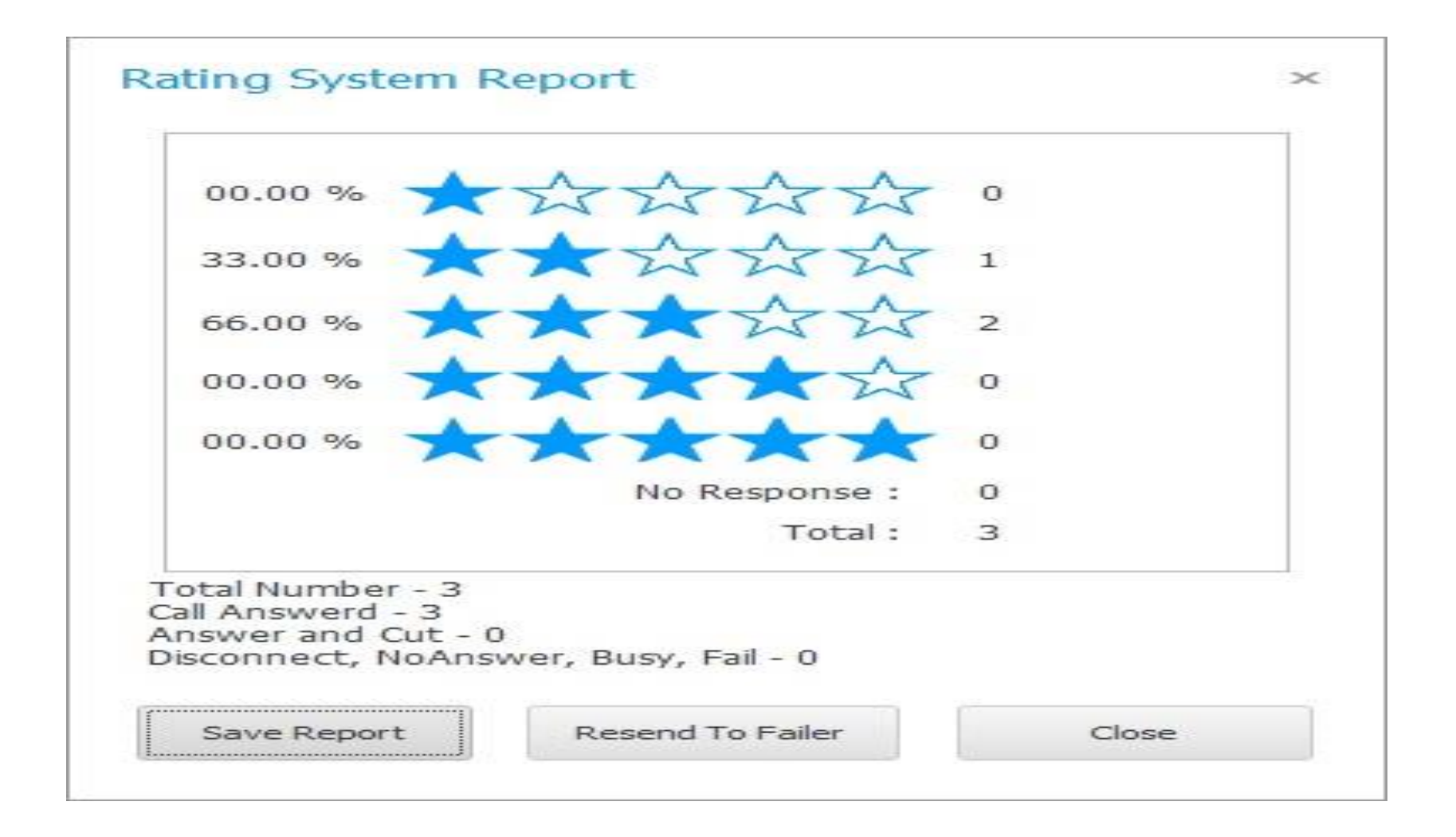